# UM12283 Getting access to the NCJ29D6 customer support package Rev. 1.0 — 9 April 2025

**User manual** 

#### **Document information**

| Information | Content                                                                                                    |
|-------------|----------------------------------------------------------------------------------------------------|
| Keywords    | NCJ29D6, Demo Board, Customer Support Package, Secure Files, Software Release                                                                                                    |
| Abstract    | This document describes how to get started with the customer support package of NXP's NCJ29D6 UWB chip. It describes the hardware and the software provided by NXP, that is required to run the NCJ29D6 UWB demonstration applications. |

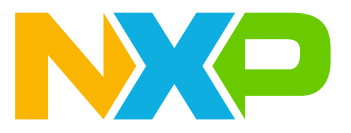

## 1 Introduction

This document explains how to get started with the NCJ29D6 customer support package. The package includes the NCJ29D6 demo board, the latest drivers, a comprehensive Software Development Kit (SDK), multiple examples, and a Testware application software. The demo board is delivered with the Testware application preflashed on the NCJ29D6. It can be connected with a USB-C cable to control the NCJ29D6.

This document is structured as follows:

- <u>Section 2</u> provides an overview of the hardware components required to perform ranging and radar.
- <u>Section 3</u> details the registration process to access the documentation.
- <u>Section 4</u> describes the process from creating a software account to downloading the software. NXP suggests using the latest software version available.

Note: Download the latest version of this document at <u>https://www.nxp.com/products/NCJ29D6</u>.

# 2 Getting the hardware

This section lists the hardware components needed to run the NCJ29D6 Testware application examples. The package includes a NCJ29D6 demo board (LID2580) with a soldered IC is shown in <u>Figure 1</u>. The application examples require either one or two NCJ29D6 demo boards. The two possible demo setups are explained in <u>Section 2.3</u> and in <u>Section 2.4</u>.

### 2.1 NCJ29D6 demo board setup

Figure 1 shows the demo board with the main interfaces.

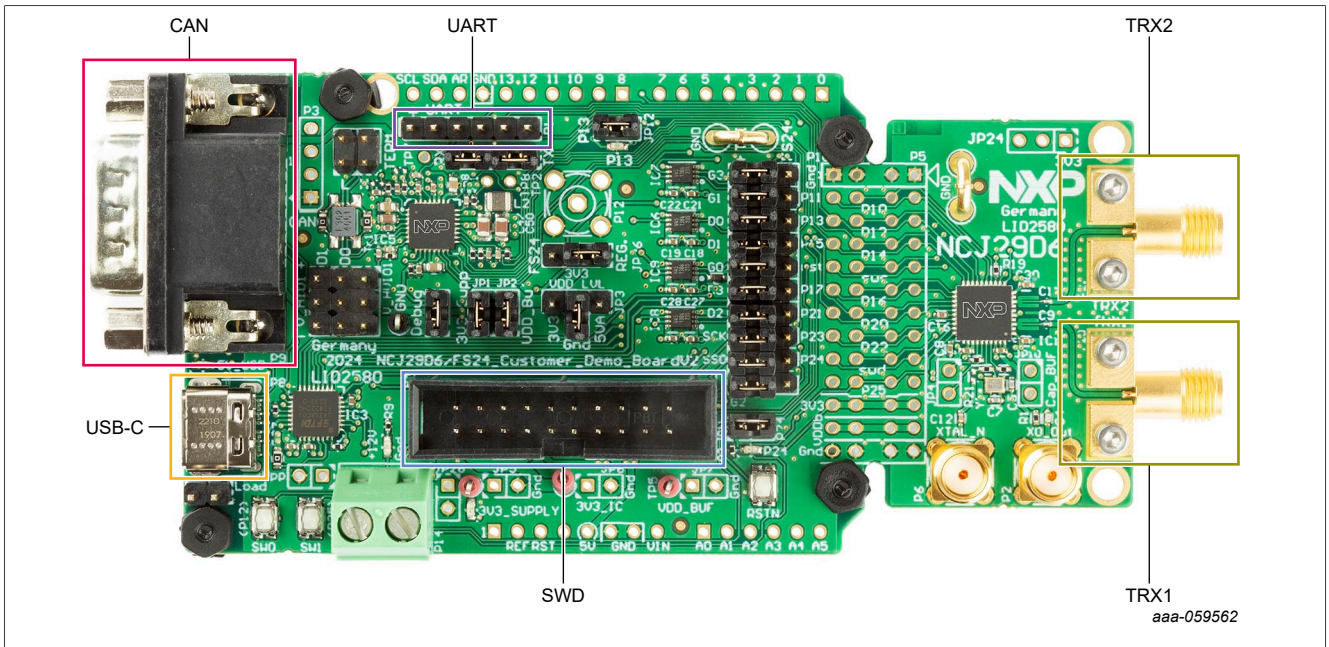

Figure 1. NCJ29D6 demo board with main interfaces

- CAN: Sub-D9 connector and pinheader to power the board and to connect it to a CAN bus network
- **USB-C**: Power the board and connect to a PC via the integrated QSPI to USB adapter
- **UART:** Pinheader to connect UART and 5 V board supply
- SWD: Debug interface for flashing and debugging of NCJ29D6

- TRX1: Antenna connector 1
- TRX2: Antenna connector 2

The device is designed to operate in two different communication modes. It can either run as a USB device connected to a PC or as a device within a CAN bus network. For more details on general device features and parameters, refer to the UM12152 LID2580 NCJ29D6 & FS24 customer demo board user manual [3]. The LID2580 NCJ29D6 customer demo board user manual is part of the NCJ29D6: Demo board Release Package [1] available via the product website of NXP at https://www.nxp.com/products/NCJ29D6.

The NCJ29D6 demo board and the antenna boards, see <u>Section 2.2</u>, are available on the product website of NXP <u>https://www.nxp.com/products/NCJ29D6</u>. Figure 2 shows a snippet from the website with available hardware components that can be ordered.

| Overview Product Details Do                                                                 | ocumentation Design Reso | BUY/PARAMETRICS PACKAGE/QUAL                                                                                                    | лт <b>у</b> |
|---------------------------------------------------------------------------------------------|--------------------------|----------------------------------------------------------------------------------------------------|-------------|
| Hardware<br>Quick reference to our board typ                                                | 105.                     |                                                                                                    |             |
| • NXP (4)                                                                                   | Filter by keyword        |                                                                                                    |             |
| PRITER BY Development Boards/Designs Development Hardware Evaluation and Development Boards | 4 hardware offerings     | Sort by Relevance DEVELOPMENT HARDWARE Dual Patch Antenna for UWB CH9 Applications LID2596                                      | ч<br>П      |
|                                                                                             |                          | EVALUATION AND DEVELOPMENT BOARDS<br>Trimension <sup>on</sup> NCJ29D6 Evaluation Board for Automotive Ultra-Wideband<br>LID2580 | 6           |
|                                                                                             | 200<br>201               | EVALUATION AND DEVELOPMENT BOARDS<br>TE Antenna Board for UWB Applications<br>UD2506                                            | 0           |

### 2.2 UWB antenna types

The different NXP UWB antenna boards are shown in <u>Table 1</u>. NXP suggests using either one of these antenna boards to have a common setup on the customer and NXP side. Via the SMA connector customers can connect their own antennas, too.

Note: Antenna boards are available on https://www.nxp.com/products/NCJ29D6.

### Getting access to the NCJ29D6 customer support package

#### Table 1. UWB antenna types

| Туре                                                                | Application            | Image                             |
|---------------------------------------------------------------------|------------------------|-----------------------------------|
| Dual patch antenna board for UWB CH9<br>applications <sup>[1]</sup> | Ranging, radar and AoA | UHB Ch9 double patch fion antenna |
| TE antenna board <sup>[1]</sup>                                     | Ranging and radar      | eaa-059678                        |

[1] CAUTION: This product has not undergone formal electromagnetic compatibility (EMC) assessment. It is the responsibility of the user to ensure that any finished assembly complies with applicable regulations on EMC interference. EMC testing, and other testing requirements for Consumer Electronics (CE) are the responsibility of the user.

**Note:** The Vivaldi antenna that is also listed on the website, will be discontinued, and is not mentioned in this document.

### 2.3 Hardware setup for ranging

For the ranging setup the following components are needed:

- 2x NCJ29D6 demo boards
- 2x TE antenna boards
- 2x USB-C to USB-A cables
- 1x PC with Windows 10 (or higher) installed

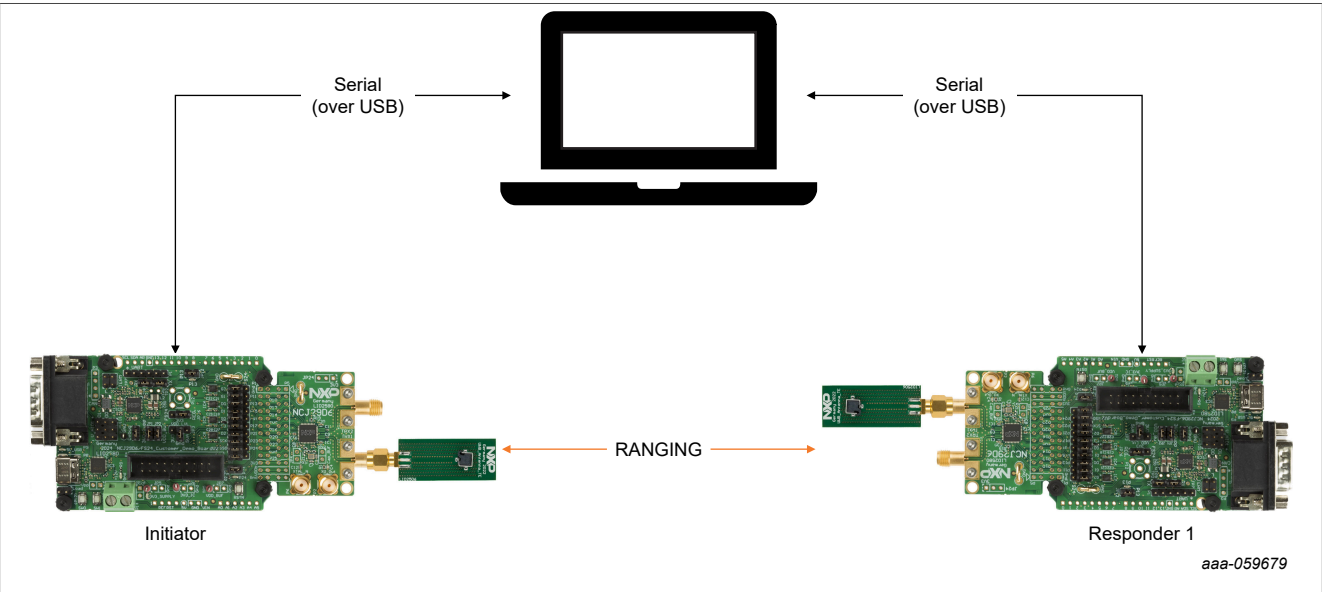

Figure 3. Ranging setup with two NCJ29D6 demo boards

To run the ranging demo, attach the TE antenna to the TRX1 (pin P20) SMA-connector on each demo board as shown in <u>Figure 3</u>. Connect the USB-C to USB-A cables to the devices and the PC, respectively. Refer to

the document *NCJ29D6 Quick Start Guide* [2] on how to get started with the first customer application support (CAS).

### 2.4 Hardware setup for radar

For the radar setup the following components are needed:

- 1x NCJ29D6 demo board
- 1x Dual patch antenna board
- 1x USB-C to USB-A cable
- 1x PC with Windows 10 (or higher) installed

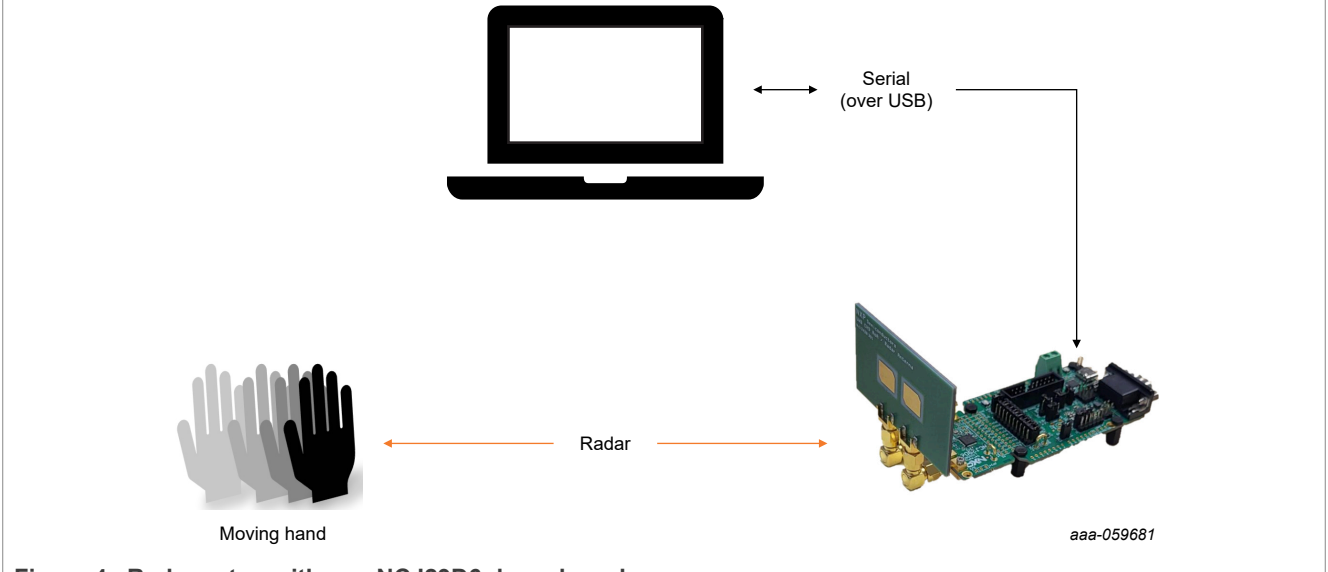

Figure 4. Radar setup with one NCJ29D6 demo board

To run the radar demo, attach the dual patch antenna on the demo board as shown in <u>Figure 4</u>. Then, connect the USB-C to USB-A cable to the device and the PC. For the radar, refer to the document *NCJ29D6 Quick Start Guide* [2] on how to get started with the first radar CAS example.

## 3 Getting the latest documentation

The latest documentation for the NCJ29D6, such as data sheet, user guide, and application notes, are available for download from NXP's website (<u>https://www.nxp.com</u>) in the **Secure Files** page (*My NXP Account*  $\rightarrow$  *Secure Files*) and also on the product website (<u>https://www.nxp.com/products/NCJ29D6</u>). If you do not have an NXP account yet, you are able to download only the public documents from the product website as shown in Figure 5.

Getting access to the NCJ29D6 customer support package

| Documentation<br>Quick reference to our documen                | tation types.                                                                                                    |                   |        |
|----------------------------------------------------------------|----------------------------------------------------------------------------------------------------|-------------------|--------|
| <ul><li>Public (3)</li><li>Secure ①</li></ul>                  | √ Filter by keyword                                                                                                    |                   |        |
|                                                                | 3 documents                                                                                                    | Sort by Relevance | ~      |
| FILTER BY                                                      | FACT SHEET<br>NC 12906: Ultra-Wideband IC Combining Ranging and Radar Fact Sheet                                                                                                    |                   | п      |
| Document Types                                                 | UPDATED                                                                                                    |                   | Χ      |
| Fact Sheet                                                     | PDF KeV 2 JULI 22, 2023 400.4 KB NGJ23DOUWBFS ENGIIST                                                                                                    |                   |        |
| <ul> <li>Training Presentation</li> <li>White Paper</li> </ul> | TRAINING PRESENTATION<br>UWB Radar for Automotive Applications – Extended Introductory Session<br>PDF Rev 0 Oct 19, 2022 1.9 MB TP-UWB-RADAR-FOR-AUTOMOTIVE-APPLICATIONS<br>English |                   | Д      |
|                                                                | WHITE PAPER<br>UWB Radar Child Presence Detection Whitepaper<br>PDF Rev 0 Feb 11, 2022 111.0 KB RADAR-CHILD-DETECTION-WP English, 中文                                                | a                 | aaa-05 |

Figure 5. Product page: Public documents

In <u>Figure 6</u>, no other documents are listed under the **Secure** section without logging in with an nxp.com account.

| Documentatio                                      | n<br>mentation types.                                                                     |            |
|---------------------------------------------------|-------------------------------------------------------------------------------------------|------------|
| <ul><li>○ Public (3)</li><li>◎ Secure ⊙</li></ul> | Sign in to access authorized secure files. Learn more about <u>secure access rights</u> . |            |
| Figure 6. Product Page                            | Not registered yet                                                                        | aaa-059685 |

## 3.1 Secure Files: Create a new user account

To obtain access to the Secure Files, create an account as a first step as shown in Figure 7.

|                                    | Email Address*                  |         |
|------------------------------------|---------------------------------|---------|
|                                    | Password*                       | Show    |
|                                    | Forgot your password? Reset it. |         |
|                                    | SIGN IN                         |         |
|                                    | Employee Sign In                |         |
|                                    | Not registered yet?             |         |
|                                    | aaa                             | -059686 |
| Figure 7. Register for NXP account |                                 |         |

Note: Use a valid business email to get access to the secure files.

### 3.2 How to access secure information: Request access rights

Once the account is created, you must request secure access rights to obtain access to the secure files by navigating to the *My NXP Account*  $\rightarrow$  *Your Account* (see Figure 8).

| Home / My NXP Account                                                                                              | LICATIONS DESIGN CENTER SUPPORT COMPANY STOLE                                                                                                    | My NXP Account English ~ |
|----------------------------------------------------------------------------------------------------|----------------------------------------------------------------------------------------------------|--------------------------|
| My NXP Account<br>Profile<br>Apps and Services<br>Orders                                                           | Hello,         Unick exclusive features, premium content and all the benefits of My NXP Account by completing your profile           25%         Hello,           Complete your profile         Select your areas of interest.                                                                                                    | e                        |
| Collens<br>Notifications<br>Subscriptions<br>Communication Preferences<br>Collections<br>Secure Files<br>Downloads | Profile     Orders     Communications       Edit your personal information     View order history     Update your subscriptions       Change your password     Go to shopping cart     Manage your communication preferences       Change your email address     View notifications     View notifications                                                                            |                          |
| keceni Activity<br>Support Tickets [2]<br>Sign Out                                                                 | Secure Resources         Support         Other           Request on NDA         Create a support ticket@         Downloads           Request secure access rights         NXP Account FAQs         Recent Activity           View secure files         NXP Account Benefits         Apps and Services           Live Chat: Online Now         Live Chat: Online Now         Downloads |                          |
| Figure 8. Requ                                                                                                    | est secure access rights                                                                                                    | aaa-059687               |

You are redirected to fill out the secure access rights form, see <u>Figure 9</u>, which provides NXP with information about your company and your point of contact. The NCJ29D6 documents can only be shared under a nondisclosure agreement (NDA). Therefore, it is mandatory to upload an NDA for obtaining secure access

rights. If you have not signed an NDA with NXP yet, click the **Request an NDA with NXP** button, as can be seen in Figure 9.

| Secure Access Rights Form<br>Register to gain access, and view existing access, to highly secure files. Learn more about secure access rights. If<br>questions review our FAQs.                                                          | you have any |
|----------------------------------------------------------------------------------------------------|--------------|
| Step-by-step instruction on how to complete our secure access rights form is available. Watch the tutorial.                                                                                                    |              |
| GENERAL INFORMATION                                                                                                    |              |
|                                                                                                    |              |
| Contact (who you are working with)*                                                                                                    |              |
| Application (what you are currently designing for)*                                                                                                    |              |
|                                                                                                    |              |
| 500 characters remaining.<br>Please provide a detailed description of your target application. E.g:<br>Development of an own OS for SmartMX2 P60D081 security controller.<br>Commercial background: Payment solution.                    |              |
| Non-Disclosure Agreement (NDA)<br>While having an NDA with NXP is not mandatory, it expedites the<br>process of obtaining secure access rights. Don't have one?<br>Request an NDA with NXP. Learn more about signing an NDA with<br>NXP. |              |
| Click to upload or drag and drop here<br>Upload PDF, PNG, JPG or JPEG. Max 10 MB.                                                                                                    |              |
| CONTINUE                                                                                                    | aaa-059688   |
| ure 9. Secure access rights form                                                                                                    |              |

You are forwarded to the NDA form. Provide all available and relevant information and submit your request. After your request is processed, you will be contacted by the NXP NDA team.

Once you have filled out the **Secure Access Rights Form** as well as uploaded the NDA, you will be redirected to the **AREAS OF INTEREST** (see Figure 10) to provide your intrested areas on which you would like to gain secure access rights. Select **Secure Car Access** under the **Security Authentication** tab, in order to get access to the NCJ29D6 secure files. Upon completion of this form, you will receive a confirmation email and your application will be reviewed.

| Secure Access Rights Fo<br>Register to gain access, and view existing access, to h<br>questions review our FAQs.                                                                                                    | )ITTC<br>Nighly secure files. Learn more about secure access rights. If you have any |
|----------------------------------------------------------------------------------------------------|--------------------------------------------------------------------------------------|
| Step-by-step instruction on how to complete our secure a                                                                                                    | access rights form is available. Watch the tutorial.                                 |
| GENERAL INFORMATION     AREAS OF INTEREST     Select the secure (non-public) product information for     Expand All                                                                                                    | which you would like to get access:*                                                 |
| <ul> <li>Processors and Microcontrollers</li> </ul>                                                                                                    | Analog and Mixed Signal                                                              |
| > Interfaces                                                                                                    | > Power Management                                                                   |
| > RF                                                                                                    | > RFID                                                                               |
| <ul> <li>Security and Authentication         <ul> <li>Authentication</li> <li>End-to-End Services</li> <li>Secure Car Access</li> <li>Security Controllers</li> <li>Secure Service 2GO</li> </ul> </li> <li>Wireless Connectivity</li> </ul> | > Sensors                                                                            |
|                                                                                                    | aaa-059690                                                                           |
| igure 10. Areas of interest                                                                                                    |                                                                                      |

### 3.3 Secure Files: Access content

After submitting your application, you will be redirected to the page where you started the request. Your application will show one of the three status listed below:

- In **Progress** once you have requested secure access rights for secure information, your request is subject to review. During this time, you will see "in progress" as the status for your request. Furthermore, you will receive an email confirming your request was received and is in review.
- **Declined** if it has been determined that you are ineligible to receive secure access rights to secure information, you will receive an email notifying you of this decision. Note that you may resubmit a request even if you have been declined previously.
- Granted if your request is approved, you have immediate access to the secure information for which you
  requested secure access rights. In order to access secure files, you have the possibility to navigate to the My
  NXP Account → Secure Files (see Figure 11). Here, you select the Product Category UWB Trimension or
  directly search for the name of the product, NCJ29D6. Most of the files can only be viewed with a valid NDA
  (see Section 3.2 to request NDA) and therefore access to each file needs to be requested. In Figure 11 show
  the search result.

| Access secure, authorized documentation and a                                                                                                    | design resources.                         |                           |                     |
|----------------------------------------------------------------------------------------------------|-------------------------------------------|---------------------------|---------------------|
| Your list of authorized secure files. You may also find this information these files align to. Learn more about secure access rights.                                                                                                    | on through our site's global search       | and in the specific produ | uct pages           |
| View your files by:                                                                                                    |                                           |                           |                     |
| ● Product ○ File                                                                                                    |                                           |                           |                     |
| Product Name                                                                                                    | Product Category                          | Application Category      |                     |
| ncj29d6                                                                                                    | UWB Trimension 🗸 🗸                        | Select                    | ~                   |
| I product<br>☐ Only show products you requested access to (your secure areas of intere                                                                                                    | st)                                       |                           |                     |
| I product Only show products you requested access to (your secure areas of intere PRODUCT                                                                                                    | st)                                       |                           |                     |
| 1 product<br>☐ Only show products you requested access to (your secure areas of intere<br>PRODUCT<br>NCJ29D6: Trimension <sup>™</sup> NCJ29D6: Secure UWB IC for A<br>Radar Applications                                                                                         | <sup>st)</sup><br>Automotive Ranging and  | 30                        | files               |
| PRODUCT<br>NCJ29D6: Trimension <sup>™</sup> NCJ29D6: Secure UWB IC for A<br>Radar Applications<br>UWB Trimension                                                                                                    | <sup>st)</sup><br>Automotive Ranging and  | 30                        | files               |
| I product<br>☐ Only show products you requested access to (your secure areas of intere<br>PRODUCT<br>NCJ29D6: Trimension <sup>™</sup> NCJ29D6: Secure UWB IC for A<br>Radar Applications<br>UWB Trimension<br>To view certificates and manage secure access rights, go to your p | st)<br>Automotive Ranging and             | 30                        | files               |
| I product<br>☐ Only show products you requested access to (your secure areas of intere<br>PRODUCT<br>NCJ29D6: Trimension <sup>™</sup> NCJ29D6: Secure UWB IC for A<br>Radar Applications<br>UWB Trimension<br>To view certificates and manage secure access rights, go to your p | st)<br>Automotive Ranging and<br>profile. | 30                        | files<br>aaa-059691 |

You can also access the NCJ29D6 documents over the product website as can be seen in Figure 12.

| ck reference to our docume | entation types.                                  |                     |
|----------------------------|--------------------------------------------------|---------------------|
| Public (3)                 | √ Filter by keyword                              |                     |
| 🖲 Secure (30) 🛈            | 1-5 of 30 documents                              | Sort by Relevance 🗸 |
| ILTER BY                   |                                                  |                     |
| ocument Types              |                                                  |                     |
| Application Note           |                                                  |                     |
| Data Sheet                 |                                                  |                     |
| Supporting Information     | USER MANUAL                                      |                     |
| Training Presentation      | NCJ29D6: Security User Manual                    |                     |
| User Guide                 | PDF Rev 2.0 Nov 6, 2024 English                  |                     |
| User Manual                | Restricted • Authorized For: Only you            |                     |
| Access Status (i)          | USER GUIDE                                       |                     |
| Select v                   | NCJ29D6: Quick Start Guide                       |                     |
|                            | PDF Rev 1.3 Oct 14, 2022 English                 |                     |
|                            | Restricted • Authorized For: Only you by request |                     |

A good practice is to select all files needed and request access to all files right away which will shorten the time for approval.

Note: Email notifications are sent by the system if a document has been updated.

## 4 Getting the latest software release package

To retrieve the NCJ29D6 software release package and activate your software account, follow the steps below:

- 1. Go to <u>https://www.nxp.com</u>.
- 2. Click the **SIGN IN** button. If you do not have a registered account, choose **CREATE AN ACCOUNT** option and follow the instruction for registering as a new user described in <u>Section 3.1</u>.
- 3. Once registration is completed and the account is verified, click *My NXP Account* → *Apps and Services* → *Software Licensing and Support* (see Figure 13). If this option is not visible, use the link <u>https://www.nxp.com/webapp/swlicensing/swlicensingIntermediate.sp</u>.

| RT COMPANY STORE                          | Q Search My                                                                 | NXP Ad |
|-------------------------------------------|-----------------------------------------------------------------------------|--------|
| Apps and Services                         | 3                                                                           |        |
| XP has given you access to the following: |                                                                             |        |
| Distributors<br>Lead Portal<br>DistyNet   | Software<br>Software Licensing and Support                                  |        |
| Sales<br>eCommerce                        | Other<br>Manage My Public SSH Key ROM Programming<br>MCU Programming Center |        |
|                                           |                                                                             | aaa-   |

4. Click the Activate registration code button as seen in Figure 14 and use the provided activation code to activate your software account for the specific product (see Figure 15). If you do not have an activation code yet, contact your local NXP representative. We recommend strongly to consider creating a shared account, where you can provide access to several users in your organization.

| <b>o</b>                           |                   |                                                           |                               |  |  |  |
|------------------------------------|-------------------|-----------------------------------------------------------|-------------------------------|--|--|--|
| Ŀ                                  | ×                 | ß                                                         | ංල                            |  |  |  |
| Expired Software(0)                | Software accounts | Activate registration code                                | Shared account administration |  |  |  |
| are active Renew Expired Software> | accounts          | Active and register new<br>software to active<br>accounts | Manage your shared accounts   |  |  |  |
|                                    |                   | Activate registration code>                               | Admin shared accounts >       |  |  |  |

Figure 14. Software Licensing and Support - Activate registration code

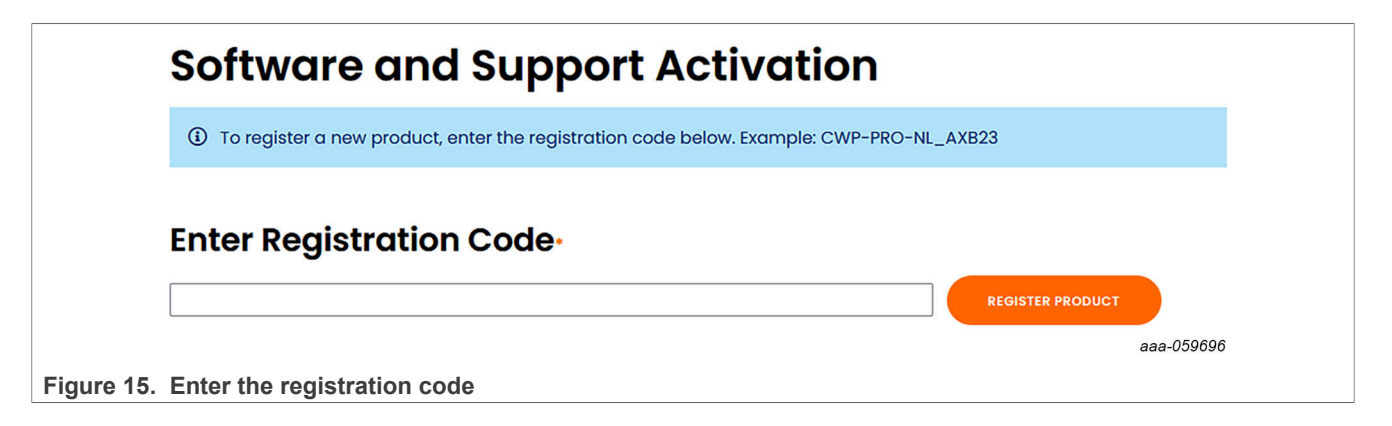

5. After you have entered your registration code and pressed the **Register Product** button, you will be redirected to the list of accounts, which should be linked to the product key, where you can select the account where to add the product (see <u>Figure 16</u>). It is recommended to create a **New Shared Account** and add multiple members from your team working for the same project.

| Software and Support Activ                                                                | ation      |
|-------------------------------------------------------------------------------------------|------------|
| Product                                                                                   |            |
| Ranger5<br>AA-SCANCJ29D6<br>(Register a different product)                                |            |
| Account                                                                                   |            |
| Add product to:                                                                           |            |
| SELECT SELECT                                                                             |            |
| Test CAS Hamburg shared account SELECT                                                    | i.         |
| New Shared Account<br>Shared Accounts allow multi users to access to a registered product |            |
| Figure 16. Software and support activation                                                | aaa-059697 |

 Click the New Shared Account button or select an existing shared account. You are forwarded to the page as in <u>Figure 17</u>. Here you have the possibility to invite your team colleagues to the shared account by adding their email addresses. You are forwarded to a shared account creation page, as shown in <u>Figure 17</u>.

| Software ar                                                                    | nd Support Activation                                      |   |
|--------------------------------------------------------------------------------|------------------------------------------------------------|---|
| Product                                                                        |                                                            |   |
| Ranger5                                                                        |                                                            |   |
| AA-SCANCJ29D6                                                                  |                                                            |   |
| (Register a different produ                                                    | ict)                                                       |   |
| New Account:                                                                   |                                                            |   |
|                                                                                |                                                            |   |
| Account Name                                                                   | :                                                          |   |
| New Account Name                                                               |                                                            |   |
| Invite NXP employees w                                                         | vith friendly email address e.g. firstname.lastname@nxp.co | m |
| email Address                                                                  |                                                            |   |
| email Address<br>email Address                                                 |                                                            |   |
| email Address<br>email Address<br>email Address                                |                                                            |   |
| email Address<br>email Address<br>email Address<br>email Address               |                                                            |   |
| email Address<br>email Address<br>email Address<br>email Address<br>Add Member |                                                            |   |

7. Once you have activated your software account and created a shared account, you can manage the shared account by clicking the **Shared account administration** button in Figure 18.

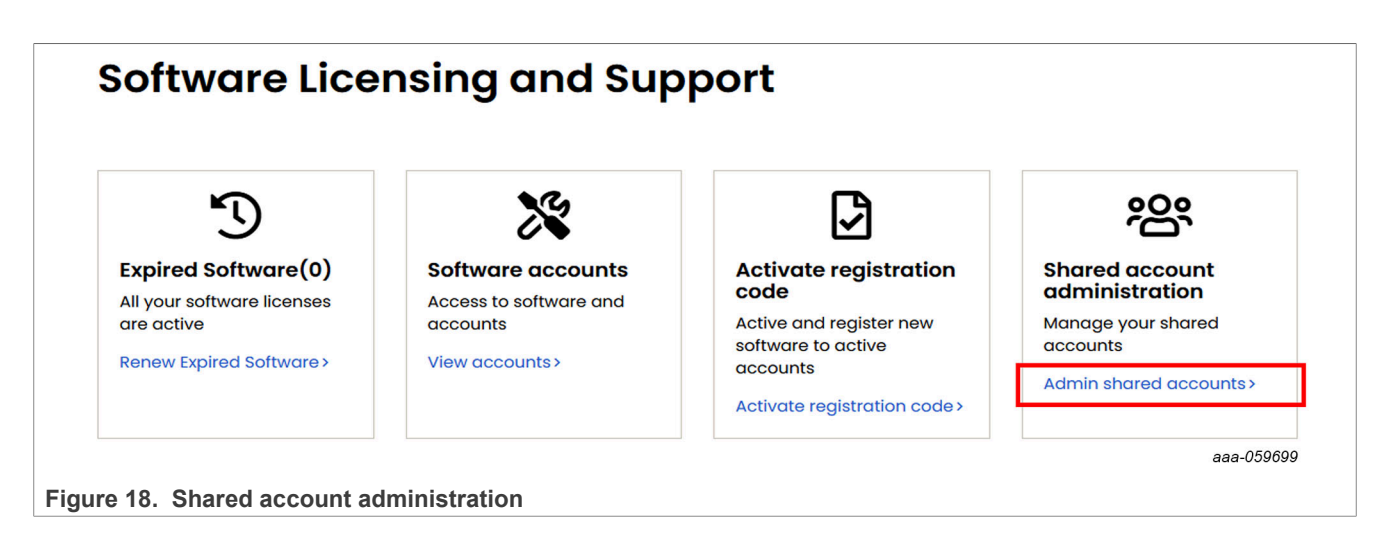

Consider changing the role of one or more of your team members from Member to Admin, as can be seen in <u>Figure 19</u>. This ensures that the account can still be managed in the event of an absence.

| Test CAS Har              | nburg shared c       | iccount |          |            |
|---------------------------|----------------------|---------|----------|------------|
| 음+ Invite new n           | nembers              |         |          |            |
| Email Address             | Email Address        |         |          |            |
| Email Address             | Email Address        |         |          |            |
| Add email                 |                      |         |          |            |
| MEMBERS ADMINISTRATION    | Existing members (2) |         |          |            |
| Existing members(2)       | <b>▽Member email</b> |         | Role     |            |
|                           |                      |         | Admin 🗸  |            |
|                           |                      |         | Member 🗸 | Remove     |
|                           |                      |         |          | aaa-059700 |
| Figure 19. Shared account | administration role  |         |          |            |

8. Once you have activated your software account for the product successfully, you can select the "View accounts" button as shown in <u>Figure 20</u>.

| Ŀ                                                 | ×                                           | Ð                             | ŝ                                |
|---------------------------------------------------|---------------------------------------------|-------------------------------|----------------------------------|
| Expired Software(0)<br>All your software licenses | Software accounts<br>Access to software and | Activate registration<br>code | Shared account<br>administration |
| Renew Expired Software >                          |                                             | software to active            | accounts                         |
|                                                   |                                             | Activate registration code >  | Admin shared accounts>           |

 After selecting the View accounts button, you will see the list of registered accounts in Figure 21. The next step is to select your Shared Account that you have created for the registered product, as shown in Figure 21.

| NXP > Design > <b>(Switch Account)</b><br>Your login ID shows that you are a member on multiple accounts. Please set<br>the current session or login as another user. | ect the acco | unt you wish to use for |        |
|----------------------------------------------------------------------------------------------------|--------------|-------------------------|--------|
| Company Name                                                                                                    | Name         | Notes                   |        |
| Software Account                                                                                                    |              | (Click to edit)         |        |
| NXP Auto UWB Team                                                                                                    |              | (Click to edit)         |        |
| NXP IOT UWB Team                                                                                                    |              | (Click to edit)         |        |
| Test CAS Hamburg shared account                                                                                                    |              | (Click to edit)         |        |
| (If you think these accounts should be merged please contact Support.)                                                                                                |              | aaa-0                   | 059702 |
| Figure 21. List of software accounts                                                                                                    |              |                         |        |

10. After selecting your Shared Account, you will be forwarded to all your registered products, as can be seen in <u>Figure 22</u>. Choose **Ultra wideband (UWB)**.

#### Getting access to the NCJ29D6 customer support package

| NXP > Design > Product Info | ormation : NXP Software                                               |
|-----------------------------|-----------------------------------------------------------------------|
| You are a member of m       | ultiple licensing accounts and are currently viewing (Switch Account) |
| Software & Support          | Product Information                                                   |
| Product List                | Froduct mormation                                                     |
| Product Search              | NXP Software                                                          |
| Order History               |                                                                       |
| Recent Product Releases     |                                                                       |
| Recent Updates              |                                                                       |
| Licensing                   |                                                                       |
| License Lists               |                                                                       |
| Offline Activation          |                                                                       |
| FAQ                         |                                                                       |
| Download Help               |                                                                       |
| Table of Contents           |                                                                       |
|                             | Like Mide Dead (LIMD)                                                 |

11. You are forwarded to a list of available software packages for the NCJ29D6 product (see Figure 23). Choose the latest software release from the list.

| Produ           | IC    | t Information                                                                                                    |                                |              |  |  |  |
|-----------------|-------|----------------------------------------------------------------------------------------------------|--------------------------------|--------------|--|--|--|
| Ultra Wid       | le B  | and (UWB)                                                                                                    |                                |              |  |  |  |
| Select a vers   | sion. | To access older versions, click on the " Previous " tab                                                           |                                |              |  |  |  |
|                 |       |                                                                                                    |                                |              |  |  |  |
| Current         | Pre   | vious                                                                                                    |                                |              |  |  |  |
| Version         | Pre   | Description                                                                                                    | Date Available                 |              |  |  |  |
| Current Version | Prev  | Description<br>NCJ29D6 UWBMAC AiO Evaluation<br>UWB MAC AiO software package for the NCJ29D6, Evaluation License. | Date Available<br>Dec 20, 2024 | Download Log |  |  |  |

Figure 23. UWB Software release packages

**Note:** We are also providing other software packages for NCJ29D6 like the NCJ29D6 UWBMAC AiO as can be seen in upper figure. Contact your NXP representative for more information. In Figure 23, you see a list of all available software and documents for that specific software release package. Download the latest release for your NCJ29D6 as a zip file.

### Getting access to the NCJ29D6 customer support package

| NCJ29D6                                                                                                    |                                                                                                    |                                                                                                    |           |
|----------------------------------------------------------------------------------------------------|----------------------------------------------------------------------------------------------------|----------------------------------------------------------------------------------------------------|-----------|
| Files License Keys Notes                                                                                                    |                                                                                                    |                                                                                                    | wnload He |
|                                                                                                    |                                                                                                    |                                                                                                    |           |
|                                                                                                    |                                                                                                    |                                                                                                    |           |
|                                                                                                    |                                                                                                    |                                                                                                    |           |
|                                                                                                    |                                                                                                    |                                                                                                    |           |
|                                                                                                    |                                                                                                    |                                                                                                    | 0.53      |
| how All Files                                                                                                    |                                                                                                    |                                                                                                    | 8 Fil     |
| how All Files                                                                                                    | File Size                                                                                                    | File Name                                                                                                    | 8 Fil     |
| how All Files                                                                                                    | ✦ File Size ✦<br>5.7 MB                                                                                                    | File Name<br>▲ NCJ29D6 CAS Examples v14.0.0.zip                                                                                                    | 8 Fil     |
| How All Files         File Description         NCJ29D6 CAS Examples v14.0.0.zip         NCJ29D6 CAS Examples v14.1.0.zip                                                                                                    | <ul> <li>➡ File Size</li> <li>5.7 MB</li> <li>6.4 MB</li> </ul>                                                                                    | File Name  NCJ29D6 CAS Examples v14.0.0.zip  NCJ29D6 CAS Examples v14.1.0.zip                                                                                                    | 8 Fil     |
| <ul> <li>how All Files </li> <li>File Description</li> <li>NCJ29D6 CAS Examples v14.0.0.zip</li> <li>NCJ29D6 CAS Examples v14.1.0.zip</li> <li>NCJ29D6 CAS Examples v14.2.0.zip</li> </ul>                                                                                                    | <ul> <li>➡ File Size</li> <li>5.7 MB</li> <li>6.4 MB</li> <li>6.4 MB</li> </ul>                                                                    | File Name <ul> <li>NCJ29D6 CAS Examples v14.0.0.zip</li> <li>NCJ29D6 CAS Examples v14.1.0.zip</li> <li>NCJ29D6 CAS Examples v14.2.0.zip</li> </ul>                                                                                                    | 8 Fil     |
| <ul> <li>how All Files </li> <li>File Description</li> <li>NCJ29D6 CAS Examples v14.0.0.zip</li> <li>NCJ29D6 CAS Examples v14.1.0.zip</li> <li>NCJ29D6 CAS Examples v14.2.0.zip</li> <li>NCJ29D6 Foundation v21.0.0.zip</li> </ul>                                                                                                    | <ul> <li>File Size ◆</li> <li>5.7 MB</li> <li>6.4 MB</li> <li>6.4 MB</li> <li>47 MB</li> </ul>                                                     | File Name         Image: NCJ29D6 CAS Examples v14.0.0.zip         Image: NCJ29D6 CAS Examples v14.1.0.zip         Image: NCJ29D6 CAS Examples v14.2.0.zip         Image: NCJ29D6 Foundation v21.0.0.zip                                                                                                    | 8 Fil     |
| <ul> <li>how All Files </li> <li>File Description</li> <li>NCJ29D6 CAS Examples v14.0.0.zip</li> <li>NCJ29D6 CAS Examples v14.1.0.zip</li> <li>NCJ29D6 CAS Examples v14.2.0.zip</li> <li>NCJ29D6 Foundation v21.0.0.zip</li> <li>NCJ29D6 NDP v16.0.1.zip</li> </ul>                                                                                                    | <ul> <li>File Size ↓</li> <li>5.7 MB</li> <li>6.4 MB</li> <li>6.4 MB</li> <li>47 MB</li> <li>238.9 KB</li> </ul>                                   | File Name <ul> <li>NCJ29D6 CAS Examples v14.0.0.zip</li> <li>NCJ29D6 CAS Examples v14.1.0.zip</li> <li>NCJ29D6 CAS Examples v14.2.0.zip</li> <li>NCJ29D6 Foundation v21.0.0.zip</li> <li>NCJ29D6 Foundation v21.0.0.zip</li> </ul>                                                                                                    | 8 Fil     |
| <ul> <li>how All Files </li> <li>File Description</li> <li>NCJ29D6 CAS Examples v14.0.0.zip</li> <li>NCJ29D6 CAS Examples v14.1.0.zip</li> <li>NCJ29D6 CAS Examples v14.2.0.zip</li> <li>NCJ29D6 Foundation v21.0.0.zip</li> <li>NCJ29D6 NDP v16.0.1.zip</li> <li>NCJ29D6 Release notes v14.0.pdf</li> </ul>                                                                                              | <ul> <li>File Size ◆</li> <li>5.7 MB</li> <li>6.4 MB</li> <li>6.4 MB</li> <li>47 MB</li> <li>238.9 KB</li> <li>578.6 KB</li> </ul>                 | File Name         Image: NCJ29D6 CAS Examples v14.0.0.zip         Image: NCJ29D6 CAS Examples v14.1.0.zip         Image: NCJ29D6 CAS Examples v14.2.0.zip         Image: NCJ29D6 Foundation v21.0.0.zip         Image: NCJ29D6 NXP Domain Package 16.0.1.zip         Image: NCJ29D6 SW Release notes 14.0.pdf                            | 8 Fil     |
| <ul> <li>how All Files </li> <li>File Description</li> <li>NCJ29D6 CAS Examples v14.0.0.zip</li> <li>NCJ29D6 CAS Examples v14.1.0.zip</li> <li>NCJ29D6 CAS Examples v14.2.0.zip</li> <li>NCJ29D6 CAS Examples v14.2.0.zip</li> <li>NCJ29D6 Foundation v21.0.0.zip</li> <li>NCJ29D6 NDP v16.0.1.zip</li> <li>NCJ29D6 Release notes v14.0.pdf</li> <li>NCJ29D6 SWUP Host I/F Examples v2.4.0.zip</li> </ul> | <ul> <li>File Size ◆</li> <li>5.7 MB</li> <li>6.4 MB</li> <li>6.4 MB</li> <li>47 MB</li> <li>238.9 KB</li> <li>578.6 KB</li> <li>1.2 MB</li> </ul> | File Name         ▲ NCJ29D6 CAS Examples v14.0.0.zip         ▲ NCJ29D6 CAS Examples v14.1.0.zip         ▲ NCJ29D6 CAS Examples v14.2.0.zip         ▲ NCJ29D6 Foundation v21.0.0.zip         ▲ NCJ29D6 NXP Domain Package 16.0.1.zip         ▲ RN00065 NCJ29D6 SW Release notes 14.0.pdf         ▲ NCJ29D6 SWUP hostif examples 2.4.0.zip | 8 Fil     |

## Notes:

- a. The product registration code is provided by NXP on request and is only valid for one user account. However, the registration code can also be used by multiple users as a shared account.
- b. Registered users receive email notifications whenever new releases are available.

# **5** Abbreviations

| Table 2. Abbrevia | ations                        |
|-------------------|-------------------------------|
| Acronym           | Description                   |
| CE                | Consumer Electronics          |
| EMC               | Electromagnetic Compatibility |
| NDA               | Non Disclosure Agreement      |

## 6 References

The following documents and webinars are all available at the following link. Use the newest available version: <a href="https://www.nxp.com/mynxp/secure-files?view=product&ticket=ST-3146-b-Nb9DfO-xLl6KmYXhkKM9hj53U-www.nxp.com">https://www.nxp.com/mynxp/secure-files?view=product&ticket=ST-3146-b-Nb9DfO-xLl6KmYXhkKM9hj53U-www.nxp.com</a>.

- [1] NCJ29D6: Customer Demo Board Release Package
- [2] NCJ29D6: Quick Start Guide
- [3] UM12152 LID2580 NCJ29D6 & FS24 customer demo board user manual

### **Revision history**

| Rev | Date          | Description     |
|-----|---------------|-----------------|
| 1.0 | 09 April 2025 | Initial version |

#### Getting access to the NCJ29D6 customer support package

## Legal information

### Definitions

**Draft** — A draft status on a document indicates that the content is still under internal review and subject to formal approval, which may result in modifications or additions. NXP Semiconductors does not give any representations or warranties as to the accuracy or completeness of information included in a draft version of a document and shall have no liability for the consequences of use of such information.

## Disclaimers

Limited warranty and liability — Information in this document is believed to be accurate and reliable. However, NXP Semiconductors does not give any representations or warranties, expressed or implied, as to the accuracy or completeness of such information and shall have no liability for the consequences of use of such information. NXP Semiconductors takes no responsibility for the content in this document if provided by an information source outside of NXP Semiconductors.

In no event shall NXP Semiconductors be liable for any indirect, incidental, punitive, special or consequential damages (including - without limitation lost profits, lost savings, business interruption, costs related to the removal or replacement of any products or rework charges) whether or not such damages are based on tort (including negligence), warranty, breach of contract or any other legal theory.

Notwithstanding any damages that customer might incur for any reason whatsoever, NXP Semiconductors' aggregate and cumulative liability towards customer for the products described herein shall be limited in accordance with the Terms and conditions of commercial sale of NXP Semiconductors.

**Right to make changes** — NXP Semiconductors reserves the right to make changes to information published in this document, including without limitation specifications and product descriptions, at any time and without notice. This document supersedes and replaces all information supplied prior to the publication hereof.

Suitability for use — NXP Semiconductors products are not designed, authorized or warranted to be suitable for use in life support, life-critical or safety-critical systems or equipment, nor in applications where failure or malfunction of an NXP Semiconductors product can reasonably be expected to result in personal injury, death or severe property or environmental damage. NXP Semiconductors and its suppliers accept no liability for inclusion and/or use of NXP Semiconductors products in such equipment or applications and therefore such inclusion and/or use is at the customer's own risk.

**Applications** — Applications that are described herein for any of these products are for illustrative purposes only. NXP Semiconductors makes no representation or warranty that such applications will be suitable for the specified use without further testing or modification.

Customers are responsible for the design and operation of their applications and products using NXP Semiconductors products, and NXP Semiconductors accepts no liability for any assistance with applications or customer product design. It is customer's sole responsibility to determine whether the NXP Semiconductors product is suitable and fit for the customer's applications and products planned, as well as for the planned application and use of customer's third party customer(s). Customers should provide appropriate design and operating safeguards to minimize the risks associated with their applications and products.

NXP Semiconductors does not accept any liability related to any default, damage, costs or problem which is based on any weakness or default in the customer's applications or products, or the application or use by customer's third party customer(s). Customer is responsible for doing all necessary testing for the customer's applications and products using NXP Semiconductors products in order to avoid a default of the applications and the products or of the application or use by customer's third party customer(s). NXP does not accept any liability in this respect.

**Export control** — This document as well as the item(s) described herein may be subject to export control regulations. Export might require a prior authorization from competent authorities.

**Evaluation products** — This product is provided on an "as is" and "with all faults" basis for evaluation purposes only. NXP Semiconductors, its affiliates and their suppliers expressly disclaim all warranties, whether express, implied or statutory, including but not limited to the implied warranties of non-infringement, merchantability and fitness for a particular purpose. The entire risk as to the quality, or arising out of the use or performance, of this product remains with customer.

In no event shall NXP Semiconductors, its affiliates or their suppliers be liable to customer for any special, indirect, consequential, punitive or incidental damages (including without limitation damages for loss of business, business interruption, loss of use, loss of data or information, and the like) arising out the use of or inability to use the product, whether or not based on tort (including negligence), strict liability, breach of contract, breach of warranty or any other theory, even if advised of the possibility of such damages.

Notwithstanding any damages that customer might incur for any reason whatsoever (including without limitation, all damages referenced above and all direct or general damages), the entire liability of NXP Semiconductors, its affiliates and their suppliers and customer's exclusive remedy for all of the foregoing shall be limited to actual damages incurred by customer based on reasonable reliance up to the greater of the amount actually paid by customer for the product or five dollars (US\$5.00). The foregoing limitations, exclusions and disclaimers shall apply to the maximum extent permitted by applicable law, even if any remedy fails of its essential purpose.

**Translations** — A non-English (translated) version of a document, including the legal information in that document, is for reference only. The English version shall prevail in case of any discrepancy between the translated and English versions.

Security — Customer understands that all NXP products may be subject to unidentified vulnerabilities or may support established security standards or specifications with known limitations. Customer is responsible for the design and operation of its applications and products throughout their lifecycles to reduce the effect of these vulnerabilities on customer's applications and products. Customer's responsibility also extends to other open and/or proprietary technologies supported by NXP products for use in customer's applications. NXP accepts no liability for any vulnerability. Customer should regularly check security updates from NXP and follow up appropriately. Customer shall select products with security features that best meet rules,

regulations, and standards of the intended application and make the ultimate design decisions regarding its products and is solely responsible for compliance with all legal, regulatory, and security related requirements concerning its products, regardless of any information or support that may be provided by NXP.

NXP has a Product Security Incident Response Team (PSIRT) (reachable at <u>PSIRT@nxp.com</u>) that manages the investigation, reporting, and solution release to security vulnerabilities of NXP products.

## Trademarks

Notice: All referenced brands, product names, service names, and trademarks are the property of their respective owners. **NXP** — wordmark and logo are trademarks of NXP B.V.

### Getting access to the NCJ29D6 customer support package

## **Tables**

| Tab. 1. UVVB antenna types | 1 | าร | - | UWB antenna types4 | b. 1. | Tab |
|----------------------------|---|----|---|--------------------|-------|-----|
|----------------------------|---|----|---|--------------------|-------|-----|

# **Figures**

| Fig. 1.  | NCJ29D6 demo board with main interfaces2  |  |
|----------|-------------------------------------------|--|
| Fig. 2.  | Product website:                          |  |
| Fig. 3.  | Ranging setup with two NCJ29D6 demo       |  |
|          | boards 4                                  |  |
| Fig. 4.  | Radar setup with one NCJ29D6 demo         |  |
|          | board5                                    |  |
| Fig. 5.  | Product page: Public documents 6          |  |
| Fig. 6.  | Product Page: Not registered yet          |  |
| Fig. 7.  | Register for NXP account7                 |  |
| Fig. 8.  | Request secure access rights7             |  |
| Fig. 9.  | Secure access rights form 8               |  |
| Fig. 10. | Areas of interest9                        |  |
| Fig. 11. | NCJ29D6 Secure Files10                    |  |
| Fig. 12. | Secure files access via product website11 |  |

| Fig. 13. | How to access your account on nxp.com     | 12 |
|----------|-------------------------------------------|----|
| Fig. 14. | Software Licensing and Support - Activate |    |
|          | registration code                         | 12 |
| Fig. 15. | Enter the registration code               | 13 |
| Fig. 16. | Software and support activation           | 13 |
| Fig. 17. | Creating a shared account                 | 14 |
| Fig. 18. | Shared account administration             | 15 |
| Fig. 19. | Shared account administration role        | 15 |
| Fig. 20. | Software Licensing and Support            | 16 |
| Fig. 21. | List of software accounts                 | 16 |
| Fig. 22. | Choose Ultra wideband (UWB)               | 17 |
| Fig. 23. | UWB Software release packages             | 17 |
| Fig. 24. | NCJ29D6 software release package          | 18 |
|          |                                           |    |

### Getting access to the NCJ29D6 customer support package

### Contents

| 1   | Introduction                              | 2  |
|-----|-------------------------------------------|----|
| 2   | Getting the hardware                      | 2  |
| 2.1 | NCJ29D6 demo board setup                  | 2  |
| 2.2 | UWB antenna types                         | 3  |
| 2.3 | Hardware setup for ranging                | 4  |
| 2.4 | Hardware setup for radar                  | 5  |
| 3   | Getting the latest documentation          | 5  |
| 3.1 | Secure Files: Create a new user account   | 6  |
| 3.2 | How to access secure information: Request |    |
|     | access rights                             | 7  |
| 3.3 | Secure Files: Access content              | 9  |
| 4   | Getting the latest software release       |    |
|     | package                                   | 11 |
| 5   | Abbreviations                             | 19 |
| 6   | References                                | 20 |
|     | Legal information                         | 21 |
|     |                                           |    |

Please be aware that important notices concerning this document and the product(s) described herein, have been included in section 'Legal information'.

© 2025 NXP B.V.

All rights reserved.

For more information, please visit: https://www.nxp.com